# 2012 导航 / 多媒体接收机固件升级指南

## 简介

- ・本文介绍了2012导航 / 多媒体接收机固件升级的步骤和注意事 项。
- ・ 如果在固件升级中发生错误,2012导航/多媒体接收机将可能 无法使用。在对固件升级之前,请务必详细阅读以下操作步骤和 注意事项。

## 适用机型

### 本升级程序适用于下列机型的固件升级。

#### 分组 B

| DNX9990HD | DNX9210BT  |            |            |
|-----------|------------|------------|------------|
| DNX7190HD | DNX7490BT  | DNX7210BT  | DNX719VHD  |
| DNX7310BT | DNX7310BTM |            |            |
| DNX6190HD | DNX6990HD  | DNX6490BT  |            |
| DNX5210BT | DNX5510BT  | DNX5310BT  | DNX5310BTM |
| DNX5190   | DNX5060EX  | DNX4210BT  |            |
| DNX521DAB | DNX4210DAB | DNX4310DAB |            |
| DNX649VBT | DNX521VBT  | DNX531VBT  | DNX531VBTM |
|           |            |            |            |

#### 分组 C

DDX7031BT

# 适用固件

本升级程序适用于下列固件版本的升级:

**分组 B:** 版本1.12.0或更早

分组 C:版本1.12.0或更早

请确认固件版本应为Ver.1.12.0/Ver.1.12.0或者更早。关于确认固件版本的方法,请参照下列"查阅固件版本"。 使用本升级程序可将固件版本升级为"Version1.13.0"(分组

B)/"Version1.13.0"(分组 C)。

# 制作升级媒体

### 使用电脑制作升级媒体。

- 1. 从网站下载升级程序。
- 2. 解压下载的文件。
- 3. 将解压的文件复制到USB存储器的最高层级。

## $\bigcirc$

- ·建议使用USB存储器作为升级媒体。
- 也可以将升级程序复制到含音响文件的装置中,然后使用该装置 对固件升级。
- · 如果复制到一个文件夹内,升级将无法进行。
- · 如果变更升级程序文件名称,则无法进行升级。

# 查阅固件版本

1. 按下 [Setup (设置)] 图标显示Setup Menu (设置选单)画面。

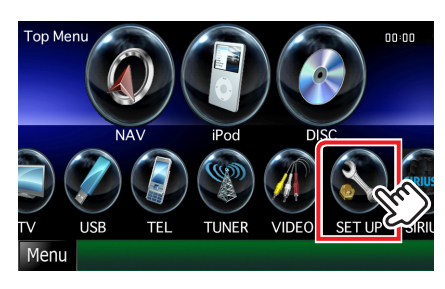

2. 按下 [Software (软件)] 显示软件信息画面。

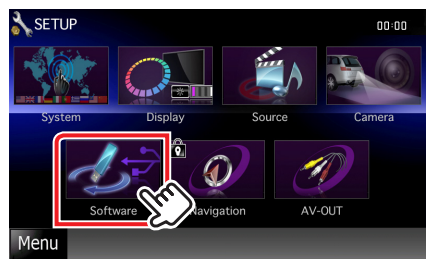

3. 确认版本。

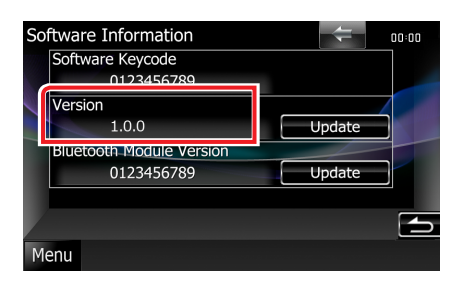

## 程序升级

- 1. 连接USB存储器。
- 2. 如果播放音响文件、或者显示"No Media File"(无媒体文件),按下[MENU]按钮,然后选择"STANDBY"(待机状态)。
- 3. 按下 [Setup (设置)] 图标显示Setup Menu (设置选单)画面。
- 4. 按下 [Software (软件)] 显示软件信息画面。
- 5. 按下 [Update (升级)] 开始升级。(大约需要3分钟。)

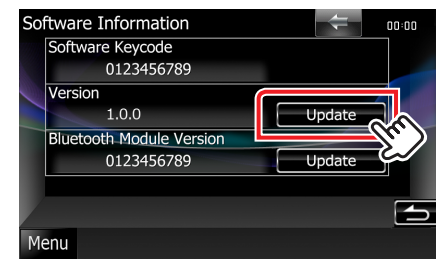

**小心**:画面可能出现数秒钟的空白。

在升级过程中,不得拔出USB存储器或切断本机电源。

- 6. 系统重新起动和软件升级画面
- 7. 显示"Update completed" (升级完成) 画面后,拔出USB存 储器,然后重新起动本机。
- 8.参照"查阅固件版本",确认固件版本是否升级。 如果显示"Version1.13.0"(分组 B)/ "Version1.13.0"(分组 C),固件升级成功完成。

## 注意事项

- · 无法使用其他媒体完成升级。
- · 在进行升级操作之前,请务必将汽车停在安全地点。请保持发动 机运行,防止蓄电池耗尽。
- 在升级过程中,不得关闭发动机、或切断导航/多媒体接收机电源,否则升级无法正常完成,并且导航/多媒体接收机将可能无法使用。否则升级无法正常完成,并且导航/多媒体接收机将可能无法使用。